Langkah-langkah untuk penggunaan aplikasi prediksi yaitu :

- 1. Jalankan aplikasi KNN
- 2. Isi pada kotak teks **Username** dan **Password** dengan benar (*Perhatikan besar atau kecil huruf dan karakter huruf selain abjab dan angka yang di ketikan*)

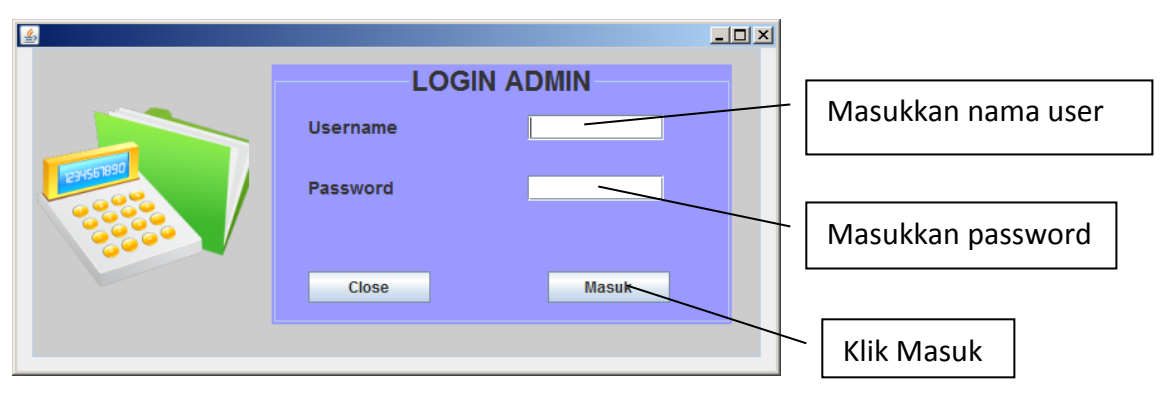

- 3. Klik Masuk
- 4. Apabila username dan password yang diketik benar maka akan ditampilkan halaman utama seperti berikut

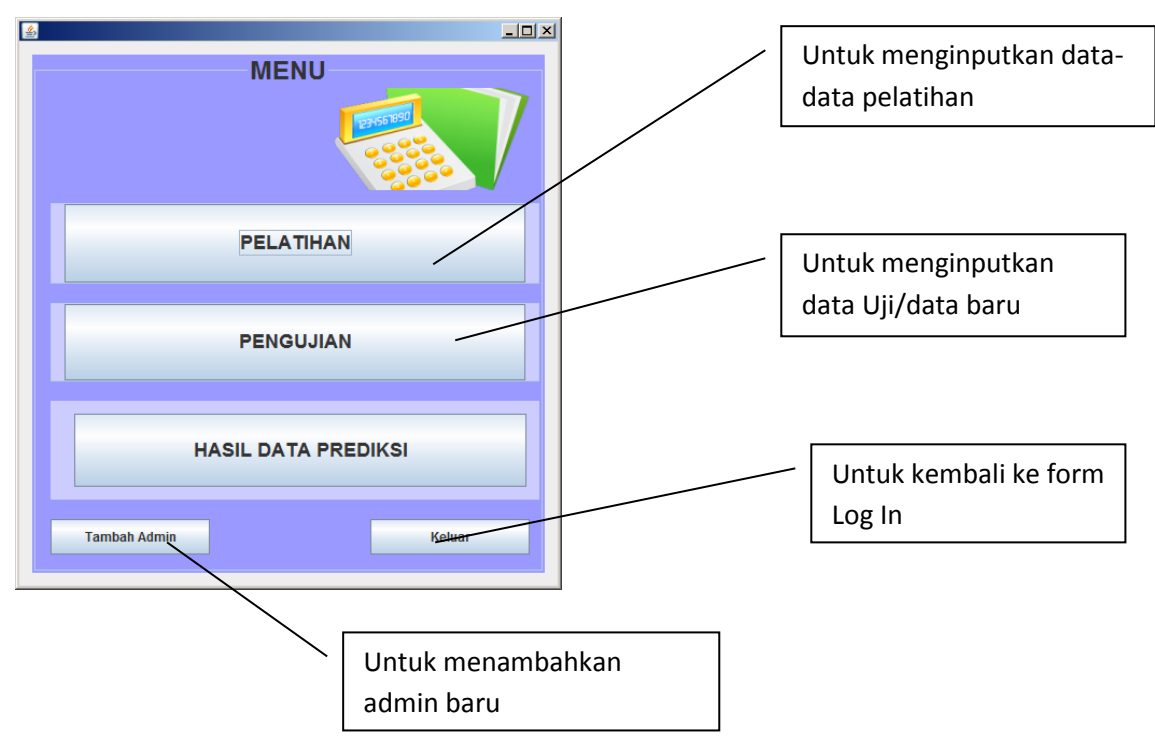

5. Apabila ingin menambahkan admin dapat meng-klik tombol *Tambah Admin* untuk membuat username dan password yang baru. Dapat dilihat pada gambar berikut :

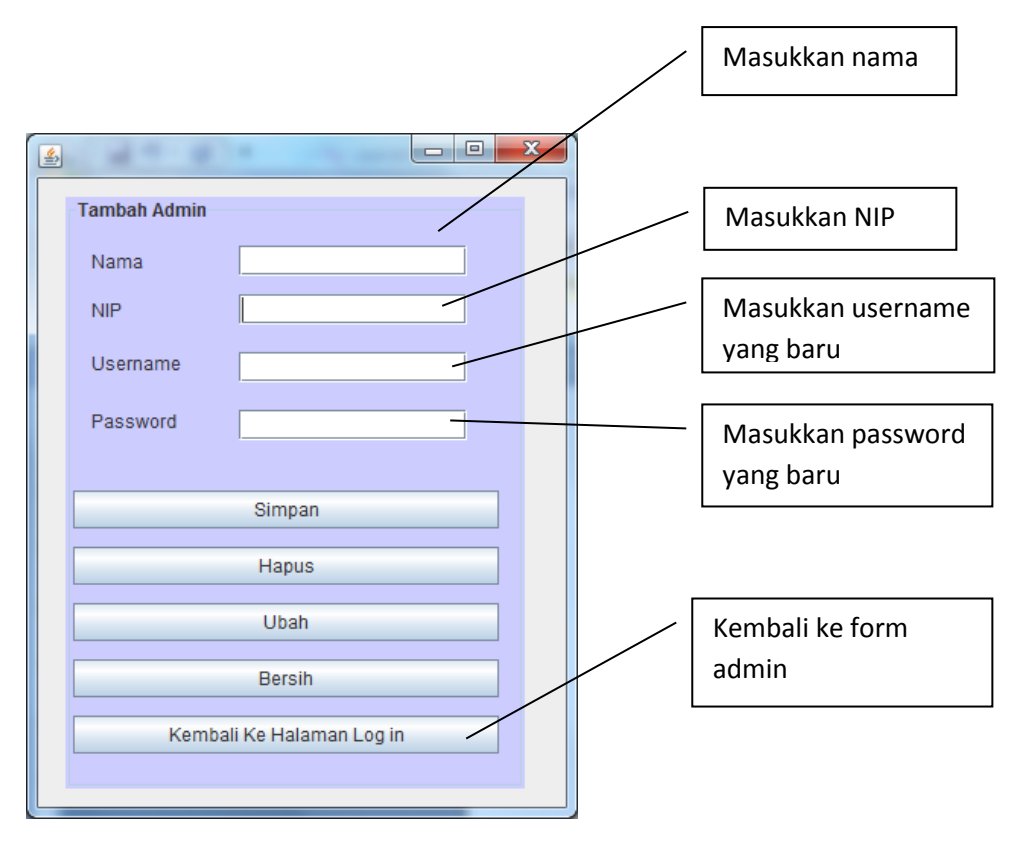

Ket :

Tombol Simpan : berfungsi untuk menyimpan Nama, NIP, Username dan Password yang baru

Tombol Hapus : berfungsi untuk menghapus Nama, NIP, Username dan Password yang telah disimpan (data yang telah dihapus tidak dapat digunakan lagi sebgai Log-in)

Tombol Ubah : berfungsi untuk mengubah data yang telah tersimpan. Caranya adalah ketikkan NIP  $\rightarrow$  tekan enter  $\rightarrow$  tuliskan data baru yang akan diubah  $\rightarrow$  tekan tombol ubah  $\rightarrow$  selesai. 6. Klik Input Data Latih digunakan untuk menambahkan data-data pelatihan. Dapat dilihat pada ambar berikut :

|                     |           |        | PELATIH  | AN               |           |          |         |         |           |          |          |
|---------------------|-----------|--------|----------|------------------|-----------|----------|---------|---------|-----------|----------|----------|
| Data Pem            | iniaman   |        |          |                  |           |          | Data La | tih     |           |          |          |
|                     |           |        | No. data | to as in a s     | Tetel De  | Distant  | Descal  | N       | Otatura   | <b>T</b> | Kalawala |
| No data             | 161       |        | No data  | Jaminan          | Total Pe. | . Pinjam | Pengel  | Nomina. | . status  | Tempo    | кегауак  |
|                     |           |        | 1        | Tabung           | 2300000   | 300000   | 700000  | 1000000 | MILIK Pri | 3        | Layak    |
| Jaminan             | SK 💌      |        | 2        | Tabung           | 2500000   | 500000   | 1500000 | 200000  | MIIIK PII | 3        | Layak    |
|                     |           |        | 3        | Sepeda           | 4500000   | 500000   | 1000000 | 5000000 | Milik Dri | 3        | Layak    |
| Tatal Danahasilan   |           |        | 5        | Sepeua<br>Tobung | 1500000   | 200000   | 750000  | 000000  | Milik Dri | 2        | Layak    |
| i otal Penghasilan  |           |        | 6        | Tabung           | 1400000   | 300000   | 500000  | 800000  | Kontrak   | 3        | Layak    |
|                     |           |        | 7        | Tabung           | 1500000   | 0        | 1070000 | 2500000 | Milik Pri | 3        | Lavak    |
| Pinjaman lain       |           |        | 8        | Tabung           | 3000000   | 500000   | 1000000 | 1000000 | Kontrak   | 3        | Lavak    |
|                     |           | Simpan | 9        | Tabung           | 1600000   | 0        | 215000  | 700000  | Milik Pri | 3        | Lavak    |
| Pengeluaran         |           |        | 10       | Tabung           | 3000000   | 500000   | 1100000 | 600000  | Kontrak   | 3        | Lavak    |
| -                   |           |        | 11       | Tabung           | 1200000   | 0        | 225000  | 1000000 | Milik Pri | 3        | Lavak    |
| Nominal Krodit      |           |        | 12       | Tabung           | 2500000   | 500000   | 500000  | 1000000 | Kontrak   | 3        | Lavak    |
| Norminal Kreuit     |           | Edit   | 13       | Tabung           | 1000000   | 0        | 250000  | 2500000 | Milik Pri | 3        | Layak    |
|                     |           |        | 14       | Tabung           | 1000000   | 0        | 200000  | 500000  | Milik Pri | 3        | Layak    |
| Status Rumah        | Kontrak 💌 |        | 15       | Saham            | 6000000   | 0        | 2450000 | 100000  | Milik Pri | 3        | Layak    |
|                     |           | Hapus  | 16       | Saham            | 3100000   | 0        | 1070000 | 1000000 | Milik Pri | 3        | Layak    |
| Tempo Pengembalian  | bulan     | napuo  | 17       | Tabung           | 1000000   | 0        | 200000  | 600000  | Milik Pri | 3        | Layak    |
| - anger anger balan | buildin   |        | 18       | Tabung           | 3000000   | 0        | 1250000 | 1500000 | Kontrak   | 3        | Layak    |
|                     |           | Basat  | 19       | Tabung           | 400000    | 0        | 255000  | 1       |           |          |          |
| Kelayakan           | Layak 🔻   | reset  | 20       | Tabung           | 1500000   | 0        | 365000  | 1 Tal   | bel Ha    | sil      |          |
|                     |           |        |          |                  |           |          |         |         |           |          |          |
|                     |           |        |          |                  |           |          |         | l ne    | nvimn     | anan     | data     |
|                     |           |        |          |                  |           |          |         |         | i yinip   | unun     | aatu     |
| Kembali             |           |        |          |                  |           |          |         | 1 1/21  | na tola   | h di     |          |
|                     |           |        |          |                  |           |          |         | yai     | ig tele   | an ui    |          |
|                     |           |        |          |                  |           |          |         |         |           |          |          |

Pada form diatas untuk menginputkan data baru. Pertama isikan Jaminan, Total Penghasilan, Pinjaman Lain, Pengeluaran, Nominal Kredit, Status Rumah Tempo Pengembalian dan Kelayakan, untuk No data akan *default* secara otomatis.

 Klik Input Data Uji digunakan untuk menginputkan data baru yang belum diketahui kelayakannya. Pada pengujian akan dilakukan perhitungan prediksi dengan menggunakan metode *K-Nearest Neighbor*.

Langkah-langkah untuk penentuan prediksi kelayakan pada Pengujian Kelayakan :

- a. Inputkan data baru pada form seperti Jaminan, Total Penghasilan,
  Pinjaman Lain, Pengeluaran, Nominal Kredit, Status Rumah dan
  Tempo Pengembalian → klik hitung jarak.
- b. Pada hitung jarak akan ditampilkan hasil perhitungan antara data uji dengan data latih yang ditampilkan pada tabel.

- c. Selanjutkan entry nilai K, untuk nilai K terdapat nilai 1,3,5,7,9 pilih salah satunya dan tekan tombol proses. Maka akan ditampilkan hasil dari entry nilai K yang merupakan prediksi kelayakan.
- d. Setelah diketahui kelayakan, maka data baru tersebut dapat disimpan dengan mengisikan hasil kelayakan terlebih dahulu.
   Dapat dilihat pada gambar berikut :

|                                                                                                    |                                                                                                    | PENGUJIA                                                                                                    |                                                                                                    |                                                                                                  |
|----------------------------------------------------------------------------------------------------|----------------------------------------------------------------------------------------------------|----------------------------------------------------------------------------------------------------|----------------------------------------------------------------------------------------------------|--------------------------------------------------------------------------------------------------|
|                                                                                                    |                                                                                                    | - Hasil Dorhitungan K                                                                                                    | an                                                                                                    | Data Dominia                                                                                     |
| Tabel hasil perhitung                                                                                                    | Line it least                                                                                                    | Na Data                                                                                                    |                                                                                                    | Data Peringa                                                                                     |
| Hasii Jarak<br>700 000005 Tidak I                                                                                                    | Hasii Jarak                                                                                                    | INO Data                                                                                                    |                                                                                                    | Data 1                                                                                           |
| dengan metode KNN                                                                                                    | 105/7511 55/00                                                                                                    | 157                                                                                                    |                                                                                                    |                                                                                                  |
| 962 679255 Tidak L                                                                                                    | 12338962 679255                                                                                                    | 145                                                                                                    | ▼                                                                                                    | iminan Sahar                                                                                     |
| 356 857086 Tidak L                                                                                                    | 14282856 857086                                                                                                    | 158                                                                                                    |                                                                                                    |                                                                                                  |
| 379.737114 Tidak Lavak                                                                                                    | 14577379.737114                                                                                                    | 153                                                                                                    | 500000                                                                                                    | otal Penghasilan                                                                                 |
| 331.019805 Tidak Lavak                                                                                                    | 15008331 019805                                                                                                    | 141                                                                                                    |                                                                                                    |                                                                                                  |
|                                                                                                    |                                                                                                    |                                                                                                    | 000000                                                                                                    | niaman Lain                                                                                      |
| Nilai K = 1                                                                                                    | fikasi                                                                                                    | K                                                                                                    |                                                                                                    |                                                                                                  |
|                                                                                                    |                                                                                                    | _                                                                                                    | 500000                                                                                                    | angelueren                                                                                       |
| ses Jika Layak > Tidak layak = Layak                                                                                                    | Proses                                                                                                    | Entry Nilai K : 1                                                                                                    | 500000                                                                                                    |                                                                                                  |
|                                                                                                    |                                                                                                    |                                                                                                    |                                                                                                    |                                                                                                  |
| Jika Lavak - Tidak Lavak - Tidak Lavak                                                                                                    | Kalavakan                                                                                                    | Hacil Jarak                                                                                                    | 000000                                                                                                    | ominal Kredit                                                                                    |
| Proses untuk                                                                                                    | Tidak Lavak                                                                                                    | 1007/720 020005                                                                                                    |                                                                                                    |                                                                                                  |
|                                                                                                    |                                                                                                    | 10074720.035003                                                                                                    | oadi 🔻                                                                                                    | atus Rumah Milik F                                                                               |
| menampilkan hasil                                                                                                    |                                                                                                    |                                                                                                    |                                                                                                    |                                                                                                  |
|                                                                                                    |                                                                                                    |                                                                                                    | ulan                                                                                                    | empo Pengembalian 6                                                                              |
|                                                                                                    |                                                                                                    |                                                                                                    |                                                                                                    | in port ongoine and it                                                                           |
| prediksi                                                                                                    |                                                                                                    |                                                                                                    |                                                                                                    |                                                                                                  |
| prediksi                                                                                                    |                                                                                                    |                                                                                                    |                                                                                                    | Liitung Jorg                                                                                     |
| prediksi                                                                                                    |                                                                                                    |                                                                                                    |                                                                                                    | Hitung Jara                                                                                      |
|                                                                                                    |                                                                                                    |                                                                                                    |                                                                                                    | Hitung Jara                                                                                      |
|                                                                                                    |                                                                                                    |                                                                                                    |                                                                                                    | Hitung Jara                                                                                      |
| prediksi                                                                                                    | Prediksi                                                                                                    | Hasil D                                                                                                    |                                                                                                    | Hitung Jara                                                                                      |
| prediksi                                                                                                    | Prediksi                                                                                                    | Hasil Da                                                                                                    |                                                                                                    | Hitung Jara<br>si Setelah Mendapat Hasil K                                                       |
| Status Tempo Pred                                                                                                    | Prediksi                                                                                                    | Hasil Da                                                                                                    | No data Jaminar                                                                                                    | Hitung Jara<br>si Setelah Mendapat Hasil K                                                       |
| Status Tempo Pred<br>Milik Pri. 6 Tida Hasil Prediksi                                                                                                    | Prediksi<br>I Nomina Status T<br>0 100000 Milik Pri 6                                                                                                    | Hasil Da<br>Total P Pinjam Per<br>5500000 150000 350                                                                                                    | No data Jaminar<br>1 Saham                                                                                                    | Hitung Jara<br>si Setelah Mendapat Hasil K<br>elayakan Tidak Layak 💌                             |
| Status Tempo Pred<br>Milk Pri6<br>Tida<br>Milk Pri24<br>Tida                                                                                                    | Prediksi<br>I Nomina Status T<br>10 100000 Milik Pri [2<br>0 450000 Milik Pri [2                                                                                                    | Hasil D:<br>Total P Pinjam Pei<br>5500000 150000350<br>5000000 100000 450                                                                                                    | No data Jaminar<br>1 Saham<br>2 Seped                                                                                                    | Hitung Jara<br>si Setelah Mendapat Hasil K<br>elayakan Tidak Layak 💌                             |
| Status Tempo Prediksi<br>Milik Pri. 64<br>Kontrak 12 Tida<br>kelayakan                                                                                                    | Prediksi<br>I Nomina Status T<br>0 100000 Milik Pri 6<br>0 450000 Milik Pri 1<br>0 450000 Kontrak 11                                                                                                    | Hasil D:<br>Total P Pinjam Pei<br>5500000 150000 350<br>5000000 100000 450<br>2500000 150000 100                                                                                                    | No data Jaminar<br>1 Saham<br>2 Seped<br>3 Seped                                                                                                    | Hitung Jara<br>si Setelah Mendapat Hasil K<br>elayakan Tidak Layak 💌<br>Simpan                   |
| Status Tempo Prediksi<br>Milik Pri6 Trida<br>Milik Pri24 Trida<br>Kelayakan                                                                                                    | Prediksi<br>Nomina Status T<br>0 100000 Milik Pri 6<br>0 450000 Milik Pri 2<br>0 100000 Kontrak 1<br>0 7500000 Milik Pri 2                                                                                                    | Hasil D:<br>Total P Pinjam Pel<br>5500000 150000 350<br>5000000 150000 450<br>2500000 150000 200<br>2500000 5000000 200                                                                                                    | No data Jaminar<br>1 Saham<br>2 Seped<br>3 Seped<br>4 Mobil                                                                                                    | Hitung Jara<br>si Setelah Mendapat Hasil K<br>elayakan Tidak Layak 💌<br>Simpan                   |
| Status Tempo Prediksi<br>Milik Pri 6 Tida<br>Milik Pri 24 Tida<br>Kontrak 12 Tida<br>Kontrak 24 Tidak L                                                                                                    | Prediksi<br>                                                                                                    | Hasil Da<br>Total P Pinjam Pei<br>5500000 150000 350<br>5000000 150000 100<br>2500000 150000 100<br>2500000 5000000 200<br>7000000 5000000 400                                                                                                    | No data Jaminar<br>1 Saham<br>2 Seped<br>3 Seped<br>4 Mobil<br>5 Saham                                                                                                    | Hitung Jara<br>si Setelah Mendapat Hasil K<br>elayakan Tidak Layak 💌<br>Simpan<br>Hapus          |
| Status Tempo Pred<br>Milik Pri 6<br>Tida<br>Kontrak 12<br>Kontrak 12<br>Kontrak 24<br>Tidak L<br>Milik Pri 6<br>Tidak L                                                                                                    | Prediksi<br>Nomina Status T<br>0 100000 Milik Pri 6<br>0 450000 Milik Pri 2<br>0 100000 Kontrak 1<br>0 7500000 Milik Pri 2<br>0 550000 Milik Pri 6<br>0 550000 Kuntrak 2<br>0 550000 Kuntrak 2<br>0 5500000 Kuntrak 2<br>0 5500000 Kuntrak 2<br>0 55000000 Kuntrak 2<br>0 55000000 Kuntrak 2<br>0 550000000000000000000000000000000000                                                                                                    | Hasil D:<br>Total P Pinjam Pei<br>5500000 150000 350<br>5000000 100000 450<br>2500000 1500000 100<br>2500000 5000000 400<br>7000000 6000000 400<br>17500000 5000000 100<br>7000000 5000000 100                                                                                                    | No data Jaminar<br>1 Saham<br>2 Seped<br>3 Seped<br>4 Mobil<br>5 Saham<br>6 Seped                                                                                                    | Hitung Jara<br>si Setelah Mendapat Hasil K<br>elayakan Tidak Layak 💌<br>Simpan<br>Hapus          |
| Status Tempo Pred<br>Milik Pri 6 Tida<br>Milik Pri 24 Tida<br>Kontrak 12 Tida<br>Milik Pri 6 Tidak L<br>Milik Pri 6 Tidak L<br>Milik Pri 6 Tidak L<br>Milik Pri 12 Tidak L<br>Milik Pri 12 Tidak L<br>Milik Pri 12 Tidak L                                                                                                    | Prediksi<br>Nomina Status T<br>0 100000 Milik Pri 6<br>0 450000 Milik Pri 2<br>0 100000 Kontrak 1<br>0 7500000 Milik Pri 2<br>0 500000 Milik Pri 1<br>0 500000 Milik Pri 1<br>0 500000 Milik Pri 1<br>0 500000 Milik Pri 1<br>0 500000 Milik Pri 1<br>0 500000 Milik Pri 1<br>0 500000 Milik Pri 1<br>0 500000 Milik Pri 1<br>0 500000 Milik Pri 1<br>0 500000 Milik Pri 1<br>0 500000 Milik Pri 1<br>0 500000 Milik Pri 1<br>0 500000 Milik Pri 1<br>0 5000000 Milik Pri 1<br>0 500000 Milik Pri 1<br>0 5000000 Milik Pri 1<br>0 5000000 Milik Pri 1<br>0 5000000 Milik Pri 1<br>0 5000000 Milik Pri 1<br>0 5000000 Milik Pri 1<br>0 500000000000000000000000000000000000                                                                                                    | Hasil D:<br>Total P Pinjam Pei<br>5500000 150000 350<br>5000000 100000 450<br>2500000 1500000 100<br>2500000 5000000 200<br>1750000 5000000 100<br>3000000 5000000 200<br>3250000 200000 200                                                                                                    | No data Jaminar<br>1 Saham<br>2 Seped<br>3 Seped<br>4 Mobil<br>5 Saham<br>6 Seped<br>7 Seped<br>9 Seped                                                                                                   | Hitung Jara<br>si Setelah Mendapat Hasil K<br>elayakan Tidak Layak 💌<br>Simpan<br>Hapus<br>Reset |
| Status Tempo Prediksi<br>Milik Pri 24<br>Kontrak 12<br>Milik Pri 24<br>Milik Pri 24<br>Milik Pri 24<br>Kontrak 12<br>Kembali<br>Milik Pri 12<br>Milik Pri 6<br>Tidak L<br>Milik Pri 6<br>Tidak L<br>Milik Pri 6<br>Tidak L<br>Milik Pri 6<br>Tidak L<br>Milik Pri 6<br>Tidak L<br>Milik Pri 6<br>Tidak L<br>Milik Pri 6<br>Tidak L<br>Milik Pri 6<br>Tidak L<br>Milik Pri 6<br>Tidak L<br>Milik Pri 12<br>Tidak L<br>Milik Pri 12<br>Tidak L<br>Milik Pri 12<br>Tidak L | Prediksi<br>Nomina Status T<br>0 100000 Milik Pri 20<br>0 450000 Milik Pri 20<br>0 100000 Kontrak 10<br>0 7500000 Milik Pri 20<br>0 1500000 Milik Pri 61<br>0 1500000 Milik Pri 61<br>0 1500000 Milik Pri 61<br>0 2500000 Milik Pri 61<br>0 25000000 Milik Pri 61<br>0 2500000 Milik Pri 61<br>0 2500000 Milik Pri 61<br>0 2500000 Milik Pri 61<br>0 2500000 Milik Pri 61<br>0 2500000 Milik Pri 61<br>0 2500000 Milik Pri 61<br>0 2500000 Milik Pri 61<br>0 2500000 Milik Pri 61<br>0 2500000 Milik Pri 61<br>0 25000000 Milik Pri 61<br>0 2500000000000000000000000000000000000                                                                                                    | Hasil D:<br>Total P Pinjam Per<br>5500000 150000 350<br>5000000 100000 450<br>2500000 5000000 200<br>7000000 5000000 100<br>3000000 5000000 100<br>3000000 5000000 200<br>4750000 4500000 300<br>5000000 5000000 300<br>5000000 5000000 500000 300<br>5000000 500000 500000 100<br>5000000 5000000 100<br>5000000 5000000 100<br>5000000 5000000 100<br>5000000 500000 100<br>5000000 500000 100<br>500000 500000 100<br>5000000 500000 100<br>500000 500000 100<br>500000 500000 100<br>5000000 500000 100<br>500000 100<br>500000 500000 100<br>500000 100<br>500000 100000 100<br>500000 100000 100<br>500000 100000 100000 100<br>5000000 100000 100000 10000000000000000 | No data Jaminar<br>1 Saham<br>2 Seped<br>3 Seped<br>4 Mobil<br>5 Saham<br>6 Seped<br>7 Seped<br>8 Seped<br>9 Seped                                                                                        | Hitung Jara<br>si Setelah Mendapat Hasil K<br>elayakan Tidak Layak V<br>Simpan<br>Hapus<br>Reset |
| Status Tempo Prediksi<br>Milik Pri 6 Trida<br>Milik Pri 24 Trida<br>Kontrak 12 Tridak L<br>Milik Pri 6 Tridak L<br>Milik Pri 6 Tridak L<br>Milik Pri 6 Tridak L<br>Milik Pri 6 Tridak L<br>Milik Pri 6 Tridak L<br>Milik Pri 3 Tridak L                                                                                                    | Prediksi<br>Nomina Status T<br>0 100000 Milik Pri 6<br>0 450000 Milik Pri 2<br>0 100000 Kontrak 1<br>0 7500000 Kinik Pri 3<br>0 5000000 Milik Pri 6<br>0 1500000 Milik Pri 6<br>0 400000 Milik Pri 3<br>0 170000 Milik Pri 3<br>0 170000 17000 3<br>0 170000 17000 3<br>0 170000 17000 3<br>0 170000 17000 3<br>0 170000 3<br>0 1700000 3<br>0 170000 3<br>0 1700000 3<br>0 170000 3<br>0 1 | Hasil D:<br>550000 15000350<br>500000 15000450<br>2500000 150000450<br>2500000 500000 200<br>7000000 500000 400<br>1750000 5000000 100<br>3000000 5000000 300<br>4750000 5000000 300<br>5000000 5000000 300<br>5000000 500000 500000 300<br>500000 5000000 500000 500000 500<br>5000000 500000 5000000 500<br>5000000 500000 500000 500<br>500000 500000 5000000 500<br>5000000 5000000 500000 500<br>500000 500000 500000 500<br>500000 500000 500<br>500000 500000 500000 500<br>500000 500000 500000 500<br>500000 500000 500<br>500000 500000 500000 500<br>500000 500000 500000 500<br>500000 500000 500000 500<br>500000 500000 500000 500<br>500000 500000 500000 500<br>500000 500000 500000 500<br>5000000 500000 500000 500<br>5000000 500000 500000 500000 500000 500000 500000 500000 500000 500000 500000 500000 500000 500000 500000 500000 500000 5000000                                                                                                    | No data      Jaminar        1      Saham        2      Seped        3      Seped        4      Mobil        5      Saham        6      Seped        7      Seped        9      Seped        10      Saham | Hitung Jara<br>si Setelah Mendapat Hasil K<br>elayakan Tidak Layak V<br>Simpan<br>Hapus<br>Reset |

## 8. Selesai